## Créer sa BCD sur Internet avec Biblioboost (2)

Dans le tutoriel précédent, nous avons appris comment s'inscrire à Biblioboost pour créer notre BCD sur Internet. Nous allons maintenant voir comment créer et gérer notre BCD grâce à Biblioboost.

1/ Il faut d'abord aller consulter notre courrier électronique :

Pour notre exemple, la classe possède un compte courriel sur laposte.net.

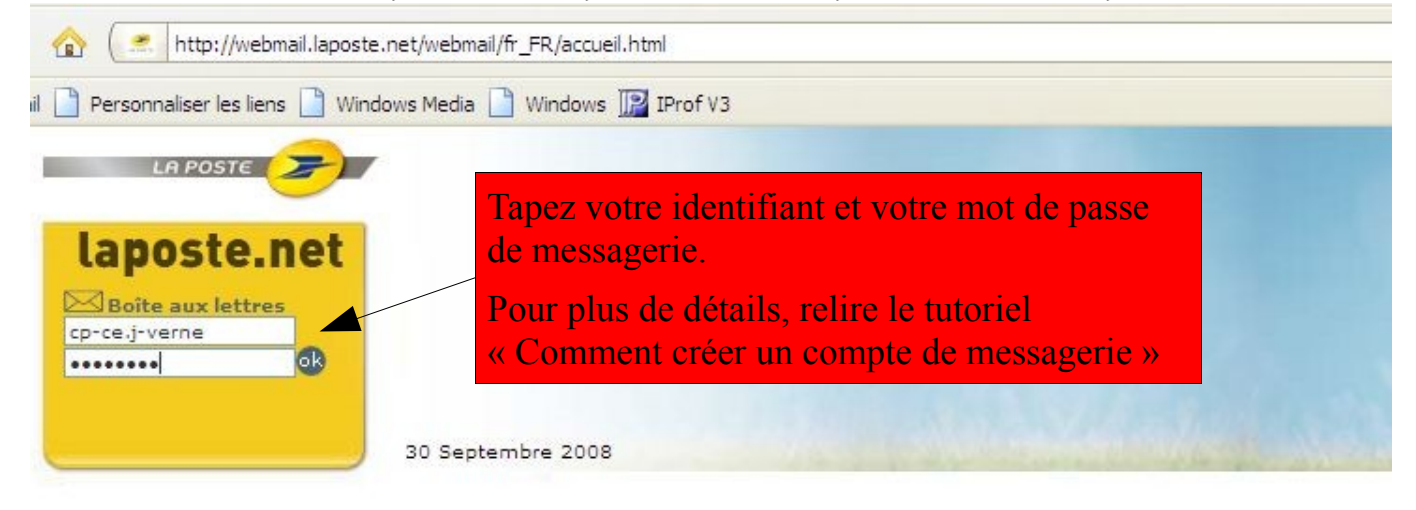

Deux nouveaux messages de biblioboost sont arrivés dans notre boîte de réception depuis la dernière fois

| oîte | e de    | réception                     |                                  |                 |         |
|------|---------|-------------------------------|----------------------------------|-----------------|---------|
|      | Supprir | ner Mroscrire Déplace         | r vers 👻 Autres fonctions 👻      |                 |         |
|      | 0 !     | Expéditeur                    | Objet                            | Date et heure 🔻 | Taille  |
|      |         | BIBLIOBOOST.NET - inscription | compte biblioboost - identifiant | 28/09/08 22:13  | 2.6 ko  |
|      |         | BIBLIOBOOST.NET - inscription | compte biblioboost - connexion   | 28/09/08 22:11  | 4.0 ko  |
|      |         | biblioboost@biblioboost.net   | Inscription à biblioboost.net    | 28/09/08 15:46  | 1.8 ko  |
| -    | 0       | Service.Clients@laposte.ne    | Bienvenue sur laposte.net        | 25/09/08 19:58  | 18.8 kc |

Voici le premier message :

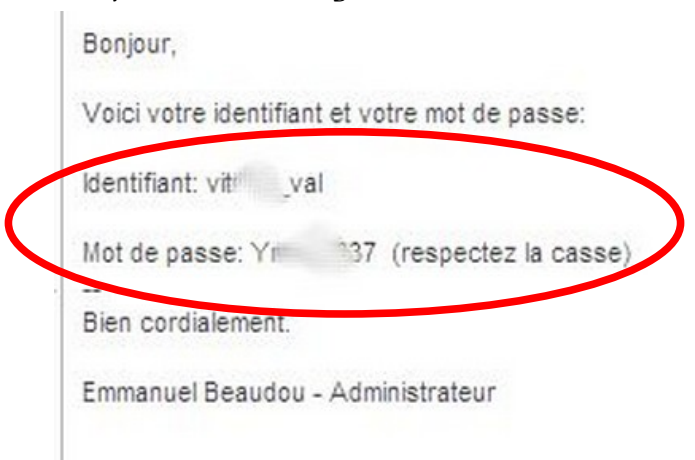

Vous devez noter et garder précieusement votre identifiant et votre mot de passe. Ils vous seront demandés sur le site de la BCD. Le deuxième message vous communique les deux adresses pour créer votre BCD en ligne :

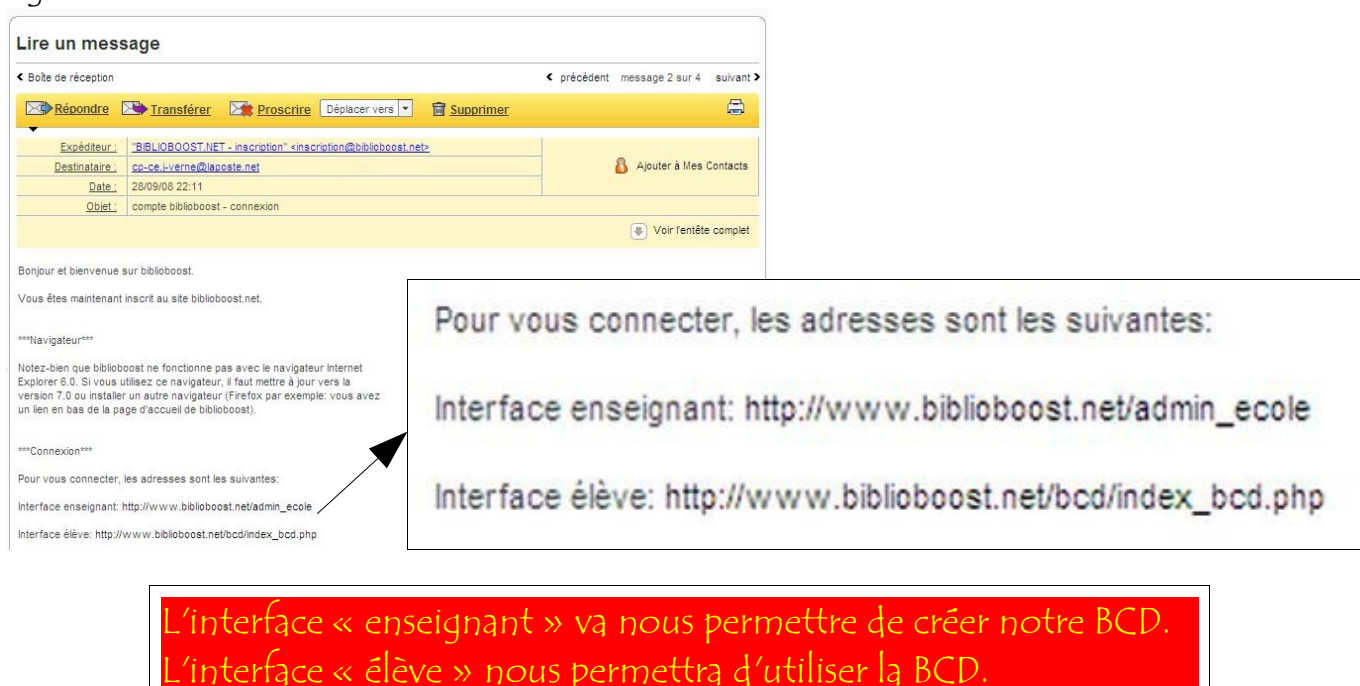

2/ Nous allons maintenant créer notre BCD sur le site de Biblioboost :

Il faut taper l'adresse de l'interface « enseignant » dans le navigateur internet :

http://www.biblioboost.net/admin\_ecole

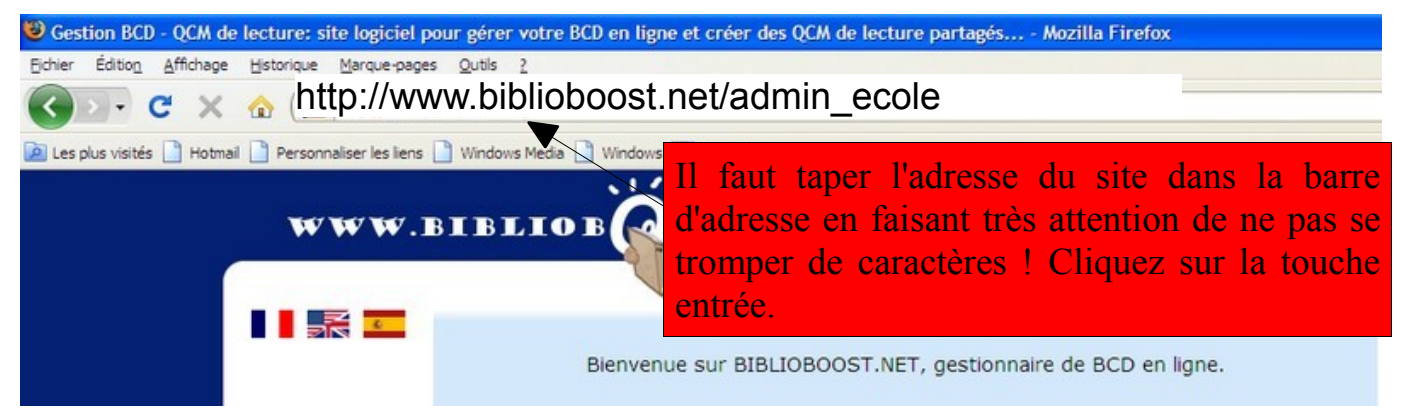

Nous devons maintenant nous identifier :

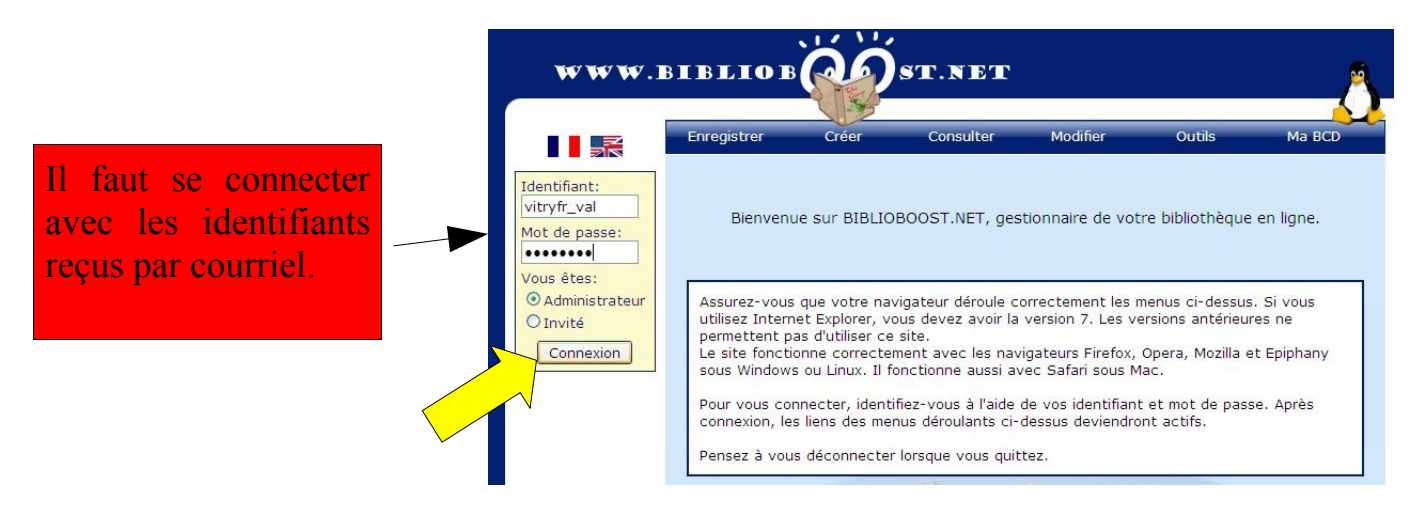

Il faut autoriser l'ordinateur à se connecter au site :

| www.                                                                                                    | BIBLIOB          | Ŕ             | ST.NET              | vitry-le-françois                    | - France                         |        |
|----------------------------------------------------------------------------------------------------|------------------|---------------|---------------------|--------------------------------------|----------------------------------|--------|
|                                                                                                    | Enregistrer      | Créer         | Consulter           | Modifier                             | Outils                           | Ma BCD |
| Déconnexion                                                                                                    |                  |               | École Ju            | les Verne                            |                                  |        |
| Pour autoriser ou<br>interdire l'accès<br>de cet ordinateur<br>au site de la BCD,<br>utiliser le bouton<br>ci-dessous. |                  |               |                     | enu Outils > Pre<br>a être autorisé. | emiers pas. !!<br>. Un poste non |        |
| Autoriser                                                                                                    | Pensez à vous dé | connecter qua | and vous n'utilisez | plus le gestionna                    | ire.                             |        |

La rubrique « premiers pas » peut vous venir en aide :

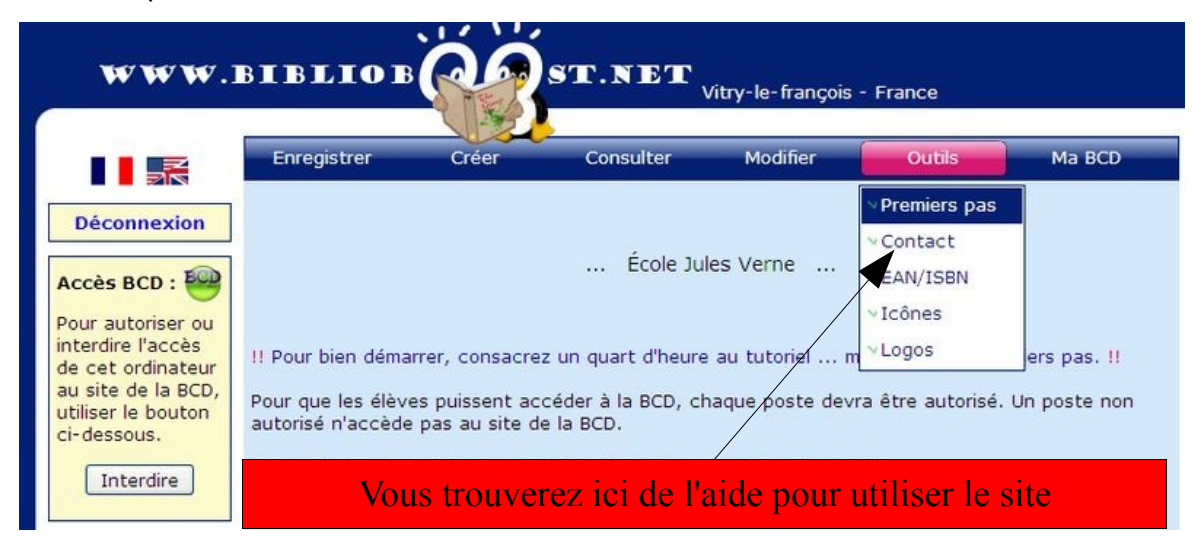

Il faut maintenant inscrire tous les élèves de la classe comme ceci :

| www.i                                                       | BIBLIOB                                                                                                    | Ó                              | ST.NET                                                                  | /itry-le-françois                                      | - France                                                     |                                                    |
|-------------------------------------------------------------|----------------------------------------------------------------------------------------------------|--------------------------------|-------------------------------------------------------------------------|--------------------------------------------------------|--------------------------------------------------------------|----------------------------------------------------|
|                                                             | Enregistrer                                                                                                    | Créer                          | Consulter                                                               | Modifier                                               | Outils                                                       | Ma 8CD                                             |
| Déconnexion<br>Accès BCD :<br>Cet ordinateur                | <ul> <li>✓ Nouvel élève</li> <li>✓ Liste d'élèves (.</li> <li>✓ Livres (Fonds éc</li> <li>✓ Livres (Fonds ex</li> </ul> | csv)<br>ole)<br>ternes)        | données personnelles<br>ement sur des pages a<br>passe, il est préférab | concernant un<br>à accès restrein<br>le d'avoir au pré | enfant mineur. N<br>t, accessibles se<br>alable l'autorisati | 1ême si ces<br>ulement à l'aide<br>ion des parents |
| est autorisé à<br>accéder à la bcd.<br>BCD<br>Accueil actif | Note: Vous pouvez choisir d'enregistrer chaque élève par son prénom et une<br>lettre seulement de son nom.              |                                |                                                                         |                                                        |                                                              |                                                    |
|                                                             | r E<br>N<br>N                                                                                                    | nregistro<br>om: ],<br>é le: 0 | ement d'un nouvel é<br>A Pr<br>5/02/2000 (jj/mm/aa                      | lève:<br>énom: <mark>Romain</mark><br>aa)              |                                                              |                                                    |
|                                                             |                                                                                                    |                                | Enreg                                                                   | jistrer                                                | to have                                                      |                                                    |

Recommencez l'opération pour tous les élèves de la classe.

Nous allons maintenant enregistrer les livres de notre BCD :

| Si le livre existe dans la base,<br>Vous pouvez faire une recher | les champs sont remplis automatiquement.<br>che sur l'EAN ou sur l'ISSN pour les périodiques.               |
|------------------------------------------------------------------|----------------------------------------------------------------------------------------------------|
| Pour les périodiques:                                            | Entrez l'ISSN (aucun espace, aucun tiret) et<br>le Nº puis cliquez sur Chercher.                            |
| Pour les autres documents:<br>E <b>AN:</b> 9782278054473         | Entrez l'ISBN 13 ou EAN situé sous le code<br>barre (aucun espace, aucun tiret) et cliquez<br>sur Chercher. |
| Chercher                                                         | Si vous ne trouvez pas le nºEAN, suivez le menu Outils>EAN/ISBN.                                            |

Si le livre est connu du site, sa notice s'affiche comme ceci :

| Enregistrement d'un livre appartenant à l'école:                                                                                                |
|----------------------------------------------------------------------------------------------------|
| Un résultat trouvé! LES HABITS NEUFS DE L'EMPEREUR                                                                                              |
| Titre:<br>Cote:                                                                                                    |
| Auteur: Guy Prunier D'après Anc Illustrateur: Fabrice Turrier                                                                                   |
| Editeur: Didierjeunesse                                                                                                    |
| Collection:                                                                                                    |
| Genre: Contes                                                                                                    |
| Support: Livre et CD 💌 Niveau: Cycles 2 et 3 💌                                                                                                  |
| Pour les manuels scolaires Matière:                                                                                                    |
| Mots-clefs ou résumé:<br>" Ah ! Ah ! Ah ! Mon peuple<br>n'a pas vu le costume. Ce<br>sont des imbéciles ! " Ça<br>fait du bien de savoir que je |
| Notes, autres informations:                                                                                                    |

| Notes, autre                 | s informations:                              |                                                                               |
|------------------------------|----------------------------------------------|-------------------------------------------------------------------------------|
| Ce document                  | : peut être emprunt                          | é: 🖲 Oui 🛛 Non                                                                |
| Nombre d'exe                 | emplaires:                                   | Année de dernière édition: 2001 (aaaa)                                        |
| Pour les pério               | odiques:                                     | Indiquez combien d'exemplaires du livres vous ave                             |
| ISSN:                        | Nº:                                          | Entrez l'ISSN (aucun espace, aucun tiret) et le Nº.                           |
| Pour les autr                | es documents:                                |                                                                               |
| EAN: 97                      | 82278054473                                  | Entrez l'ISBN 13 ou EAN situé sous le code barre (aucun espace, aucun tiret). |
| Note: Si vou<br>devient acce | s entrez le numéro l<br>ssible aux autres éc | EAN ou le numéro ISSN, la fiche de ce document<br>coles. Pensez-y!            |
| All                          | Ne de la                                     | Enregistrer                                                                   |

Recommencez pour tous les livres de la BCD.

Votre BCD est prête à fonctionner, pour emprunter des livres, rendez-vous sur l'interface « élèves » de biblioboost à l'adresse suivante :

## http://www.biblioboost.net/bcd/index\_bcd.php

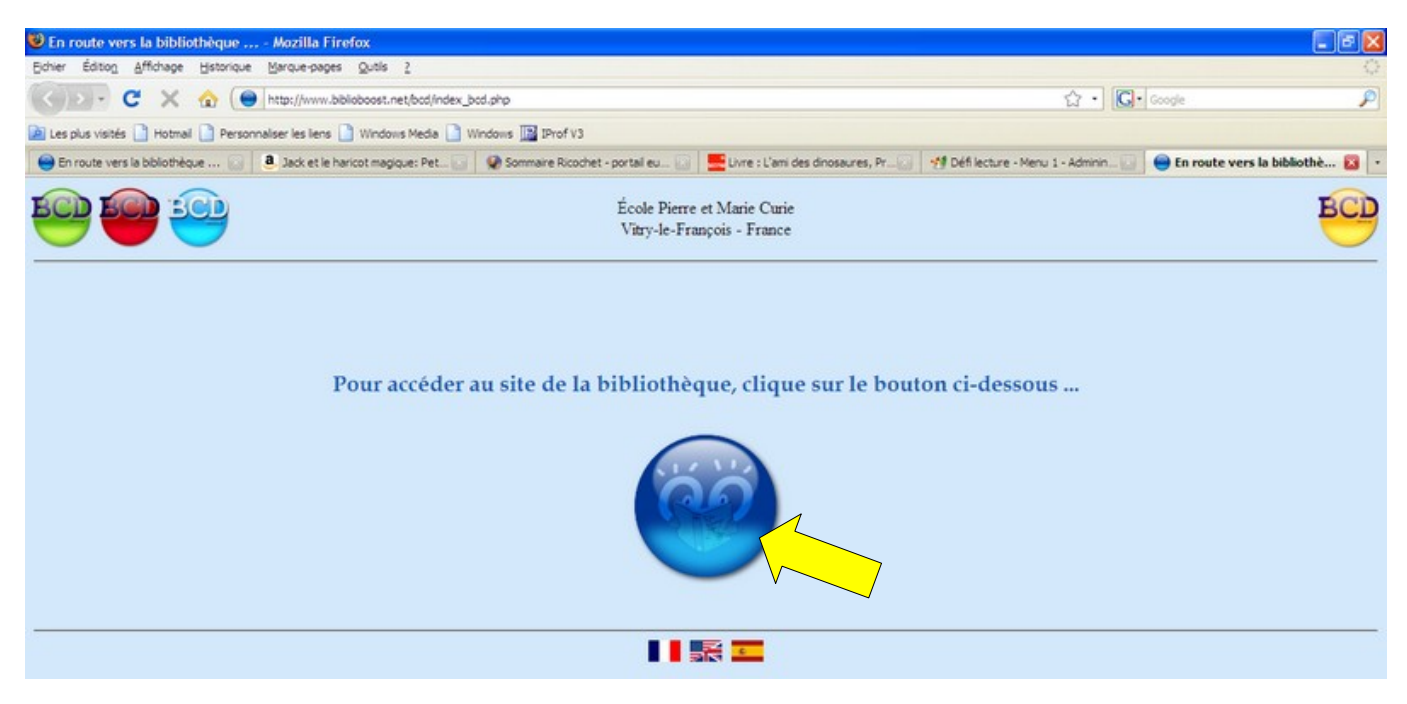

Suivez les instructions à l'écran.